# **Schnellinstallationsanleitung**

zum WLAN-Adapter (Edimax N300 Mini, Art.Nr. 117257) für Plus6-Erfassungsterminals

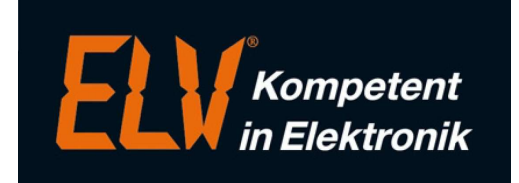

Mit dieser Anleitung wird eine kurze Beschreibung zur Einrichtung eines WLAN-Adapters für den Einsatz eines Erfassungsterminals "plus 6" im WLAN-Netzwerk ausgeführt.

### 1. Anschluss der Hardware

Zunächst sollten Sie den WLAN-Adapter an eine Steckdose angeschlossen und über eine WLAN-Gerät (z.B. Notebook) konfiguriert werden:

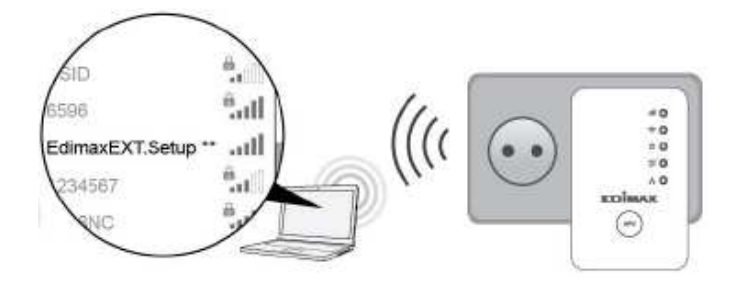

#### 2. Verbindungsaufbau

Am Rechner finden Sie unten rechts in der Taskleiste ein WLAN-Signalstärke-Symbol (siehe nachfolgenden Screenshot). Mit einem Klick auf das Symbol taucht dort der Edimax-WLAN-Adapter auf und kann z.B. mit Klick auf die rechte Maustaste verbunden werden. Alternativ ist eine Konfiguration auch im Netzwerk- und Freigabecenter von Windows in der Netzwerkumgebung möglich (siehe rechten Screenshot).

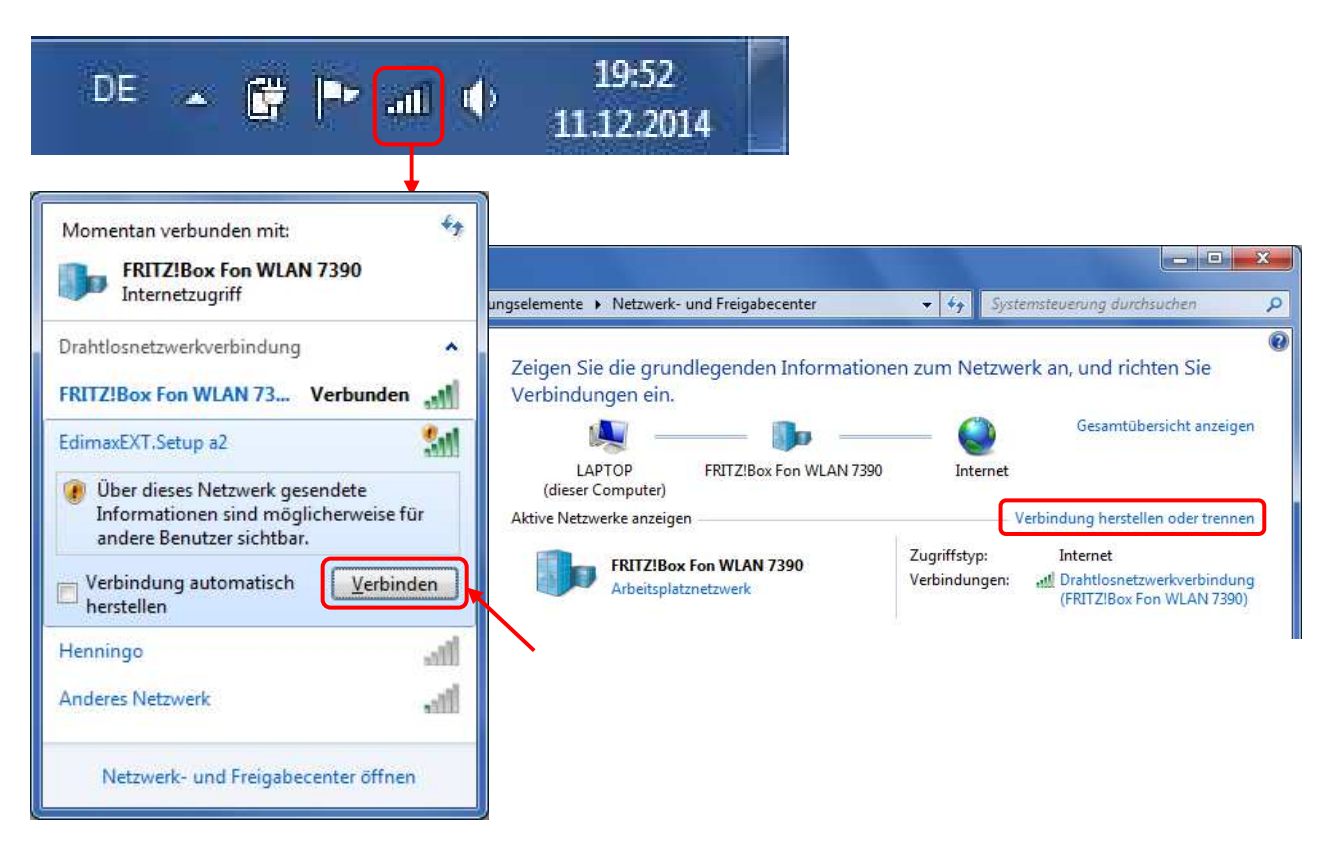

Anschließend erfolgt direkt der Verbindungsaufbau zum WLAN-Adapter und er sollte danach als verbundenes Gerät angezeigt werden:

| selemente 🕨 Netzwerk- un<br>Zeigen Sie die grundle | d Freigabecenter<br>egenden Informatione                  | <ul> <li>✓ ✓ ✓ Systems</li> <li>n zum Netzwerk</li> </ul> | an, und richten Sie                                          | ۹<br>۹                                                                                     |
|----------------------------------------------------|-----------------------------------------------------------|-----------------------------------------------------------|--------------------------------------------------------------|--------------------------------------------------------------------------------------------|
| Zeigen Sie die grundle                             | egenden Informatione                                      | n zum Netzwerk                                            | an, und richten Sie                                          |                                                                                            |
| Verbindungen ein.                                  | EdimaxEXT.Setup a2                                        | - O                                                       | Gesamtübersicht anzeiger                                     |                                                                                            |
| A                                                  | LAPTOP<br>(dieser Computer)<br>ktive Netzwerke anzeigen – | LAPTOP<br>(dieser Computer)<br>ktive Netzwerke anzeigen   | LAPTOP<br>(dieser Computer)<br>ktive Netzwerke anzeigen Verb | LAPTOP<br>(dieser Computer)<br>ktive Netzwerke anzeigen Verbindung herstellen oder trennen |

## 3. Konfiguration

Für die Konfiguration des WLAN-Adapters geben Sie den Text <u>http://edimaxext.setup</u> im Ihrem Browser (z.B. Internet Explorer, Mozilla Firefox, etc.).

| Neuer Tab             | × +    |
|-----------------------|--------|
| 🔶 🜏 http://edimaxext. | setup/ |

Auf den nachfolgenden Seiten kann der Adapter konfiguriert werden. Klicken Sie dafür den "anfangen"-Button (siehe Screenshot).

| Wi-Fi Extender × + |        |   | ⊽ C 8.                     | Google                  | م                         | ☆自     | ÷ | 俞 | <b></b> - | 0 | × |
|--------------------|--------|---|----------------------------|-------------------------|---------------------------|--------|---|---|-----------|---|---|
|                    |        |   |                            |                         |                           |        |   |   |           |   |   |
|                    | EDIMAX |   | N300 I<br>Access           | /lini Wi-F<br>Point / V | i Extender<br>Vi-Fi Bridg | /<br>e |   |   |           |   |   |
|                    |        |   |                            | EV                      | V-7438RPn Mii             | ni     |   |   |           |   |   |
|                    |        |   |                            |                         | Deutsch -                 |        |   |   |           |   |   |
|                    |        |   | n 1 •<br>• •<br>• •<br>• • |                         |                           |        |   |   |           |   |   |
|                    |        |   | EDIMAX                     |                         |                           |        |   |   |           |   |   |
|                    |        | a | nfangen                    | _                       |                           |        |   |   |           |   |   |

Da der WLAN-Adapter für unterschiedliche Anwendungsbereiche einsetzbar ist, muss der gewünschte Betriebsmodus ausgewählt werden. In unserem Fall wird der Betriebsmodus als WiFi-Bridge benötigt.

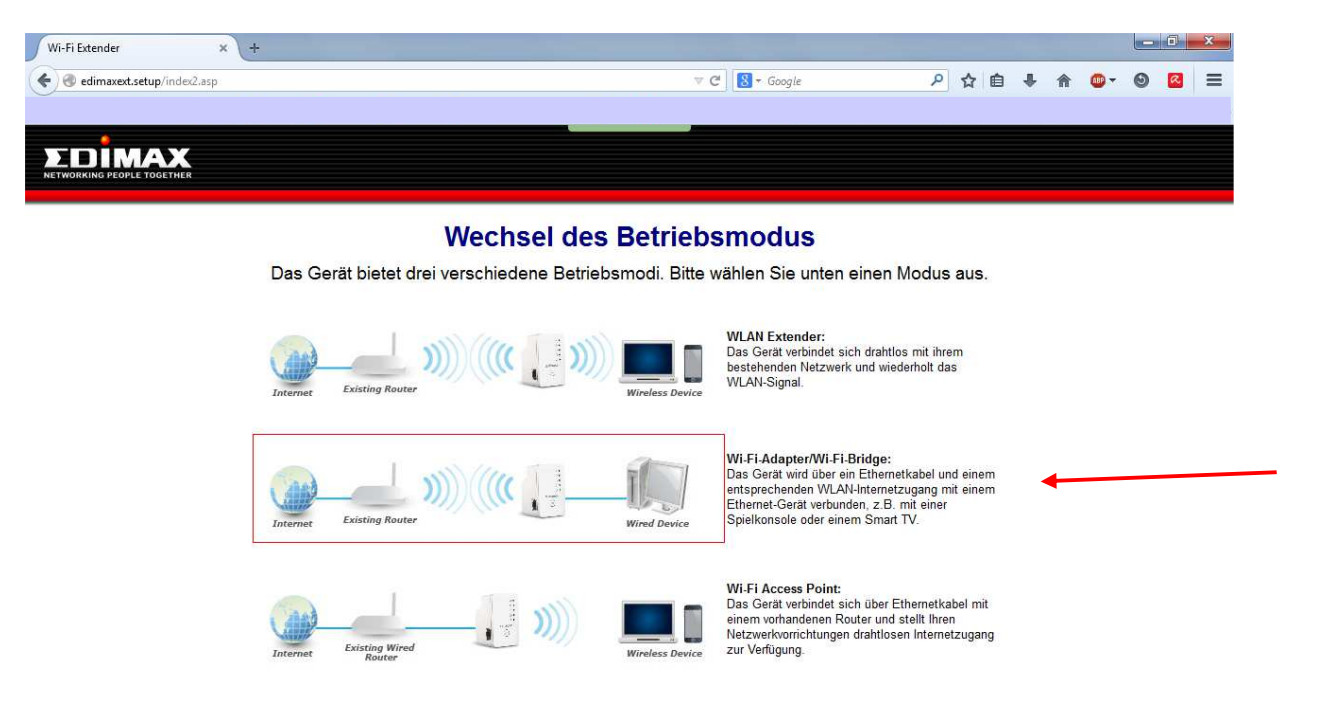

Nach einer Verfügbarkeitsprüfung werden alle vorhandenen WLAN-Netze angezeigt. Hier wählen Sie das gewünschte WLAN aus und klicken auf "AUFFRISCHEN".

| Wi-Fi Extender × +                                                                                                    |                                     |                 |              |     |   |   | x |
|----------------------------------------------------------------------------------------------------|-------------------------------------|-----------------|--------------|-----|---|---|---|
| Contract Contract Con | ⊽ ଫ                                 | 😸 🛪 Google      | ▶ ☆ 自        | . ♦ | • | 0 | ≡ |
|                                                                                                    |                                     |                 |              |     |   |   | 4 |
|                                                                                                    |                                     |                 |              |     |   |   |   |
|                                                                                                    |                                     |                 |              |     |   |   |   |
|                                                                                                    | iQ Setup                            |                 |              |     |   |   |   |
| Schließen Sie di                                                                                                    | eses Gerät bitte an eines der folge | nden Wi-Fi-Netz | werke an.    |     |   |   |   |
| 2,4 GHz                                                                                                    | SSID                                |                 | Signalstärke |     |   |   |   |
|                                                                                                    | FRITZIBOX FOR WEAN 7390             |                 | 66%          |     |   |   |   |
| Manuell zu einem versteckter                                                                                                    | n Netzwerk verbinden                |                 |              |     |   |   |   |
|                                                                                                    | ZURÜCK AUFFRISCHEN                  |                 |              |     |   |   |   |

Bei einer vorhandenen Verschlüsselung wird der Verschlüsselungstyp automatisch erkannt und in der nachfolgenden Maske das Paßwort des Netzwerk abgefragt.

| Wi-Fi Extender × +                                                                                                    |                  |            |   |    |   |      |   | 3 ×        |
|----------------------------------------------------------------------------------------------------|------------------|------------|---|----|---|------|---|------------|
| Contract Contract Con | ⊽ C <sup>4</sup> | 😸 🕶 Google | م | ☆自 | + | n 🚥- | 0 | <u>a</u> = |
|                                                                                                    |                  |            |   |    |   |      |   |            |
| ΣDİMAX                                                                                                    |                  |            |   |    |   |      |   |            |
| NETWORKING PEOPLE TOGETHER                                                                                                    |                  |            |   |    |   |      |   |            |
| Bas                                                                                                    | ie Einstellung   | en         |   |    |   |      |   |            |
| Das                                                                                                    |                  | en         |   |    |   |      |   |            |
| Passwort des Wi-Fi-Netzwerks                                                                                                    |                  |            |   |    |   |      |   |            |
| (rod existing whereas second key)                                                                                                    |                  |            |   |    |   |      |   |            |
|                                                                                                    | 7URÜCK WEITER    |            |   |    |   |      |   |            |

Nach Bestätigung des WLAN-Paßworts erfolgt der Versuch des Verbindungsaufbau:

| Seite 4 / 5                |                         |     |       |   |   |   |     |
|----------------------------|-------------------------|-----|-------|---|---|---|-----|
| Wi-Fi Extender × +         |                         |     |       |   |   |   | x   |
| edimaxext.setup/index2.asp | ♥ Cª 🛛 🕄 ▼ Google       | ۍ م | 1 🗎 🕈 | A | • | 0 | 3 = |
| <b>∑</b> nimax             |                         |     |       |   |   |   | Ì   |
| NETWORKING PEOPLE TOGETHER |                         |     |       |   |   |   |     |
|                            |                         |     |       |   |   |   |     |
|                            | 2,4 GHz Connection Test |     |       |   |   |   |     |
|                            |                         |     |       |   |   |   |     |

Schnellinstallation-WLAN-Adapter.doc

Bei erfolgreicher Verbindung wird danach eine positive Bestätigung mit Angabe des WLAN-Paßworts (Scurity Key) und der verwendeten IP-Adresse angezeigt.

| Wi F Extender >              | <u>(</u> + |                      |                     |                 |                        |         |     |     |   |   |   |   | 0 | × |
|------------------------------|------------|----------------------|---------------------|-----------------|------------------------|---------|-----|-----|---|---|---|---|---|---|
| ( ecimexext.setup/index2.asp |            |                      |                     |                 | 🛡 🕑 🔣 - Google         |         | P 1 | 2 0 | ÷ | 俞 | • | 0 | R | = |
|                              |            |                      |                     |                 |                        |         |     |     |   |   |   |   |   |   |
| EDIMAX                       |            |                      |                     |                 |                        |         |     |     |   |   |   |   |   |   |
| NETWORKING PEOPLE TOGETHER   |            |                      |                     |                 |                        |         |     |     |   |   |   |   |   |   |
|                              |            |                      |                     |                 |                        |         |     |     |   |   |   |   |   |   |
|                              |            |                      |                     |                 |                        |         |     |     |   |   |   |   |   |   |
|                              |            | Verbindungstest been | det Klicken Sie auf | "APPLY (ÜBEF    | NEHMEN)", um das Gerät | neu 711 |     |     |   |   |   |   |   |   |
|                              |            |                      |                     | statten         |                        |         |     |     |   |   |   |   |   |   |
|                              |            |                      |                     |                 |                        |         |     |     |   |   |   |   |   |   |
|                              |            |                      |                     |                 |                        |         |     |     |   |   |   |   |   |   |
|                              |            |                      |                     |                 |                        |         |     |     |   |   |   |   |   |   |
|                              |            |                      | 2                   | 4 GH7 :         |                        |         |     |     |   |   |   |   |   |   |
|                              |            |                      | Sec                 | curity Key 🧐    |                        |         |     |     |   |   |   |   |   |   |
|                              |            |                      | - Sector            | alany sayara e- |                        |         |     |     |   |   |   |   |   |   |
|                              |            |                      | P.192               | 2.162.178.39    | 2                      |         |     |     |   |   |   |   |   |   |
|                              |            |                      | 70000               |                 | 15 K                   |         |     |     |   |   |   |   |   |   |
|                              |            |                      | ZURUCK              | UBERNEH         |                        |         |     |     |   |   |   |   |   |   |

Nach Übernahme wird die Konfiguration im WLAN-Adapter gespeichert und der Adapter neugestartet.

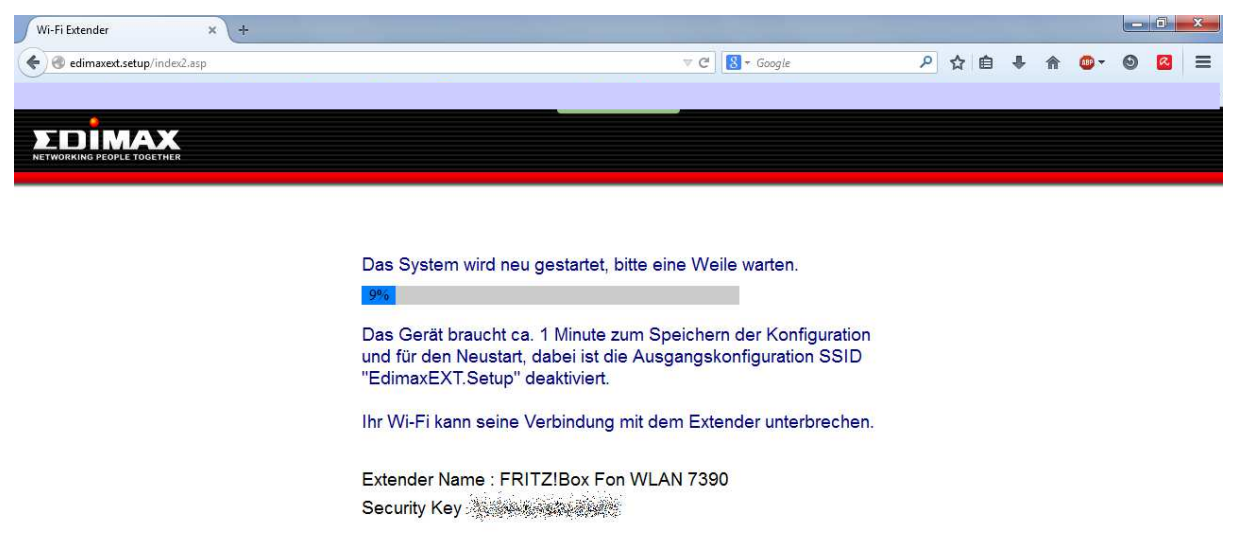

Abschließend erhalten Sie eine Bestätigung über die erfolgreiche Einrichtung.

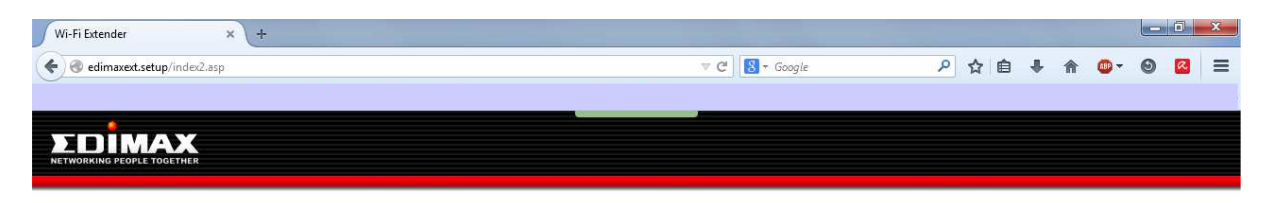

#### Glückwünsch.

Ihr Extender hat erfolgreich eine Verbindung errichtet. Sie können das Fenster jetzt schließen und sie wieder mit ihrem WLAN Netzwerk verbidnen. (Router SSID)

Extender Name : FRITZ!Box Fon WLAN 7390 Security Key

Schließen Sie den Ethernet-Anschluss des Wi-Fi-Extenders an ein beliebiges Ethernet-Gerät an, um drahtlose Konnektivität zu ermöglichen.

Der WLAN-Adapter ist nur konfiguriert und kann mit einem Netzwerk-Patchkabel (im Lieferumfang des Plus6-Erfassungsterminals enthalten). Sie können jetzt mit der Installationsanleitung zum Plus6-System fortfahren.

#### 4. Zurücksetzen des WLAN-Adapters

Wenn Probleme mit Ihrem Adapter auftreten oder wenn Sie den Adapter auf einen anderen Betriebsmodus umstellen möchten, können Sie das Gerät wieder auf die Werkseinstellungen zurücksetzen. Damit werden alle Einstellungen auf die Standardwerte zurückgesetzt.

1. Halten Sie die WPS/Reset-Taste mindestens 10 Sekunden gedrückt, bis die grüne Netz-LED blinkt, und lassen Sie die Taste dann los.

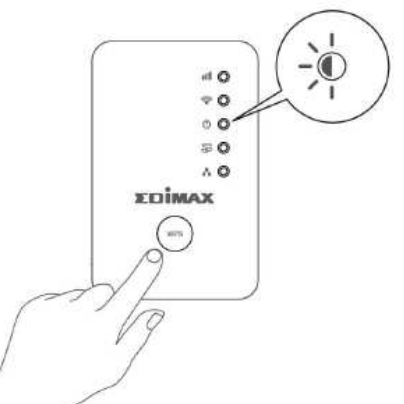

2. Warten Sie, bis der Extender neu gestartet wird. Der Extender ist für die Einrichtung bereit, wenn die grüne Netz-LED an ist.